## **GUIDE D'UTILISATION**

#### **DU NOUVEAU SITE INTERNET DU TRISPIRIDON**

Hébergeur : JIMDO

Formule : PackPro

Nom de domaine (nom du site) : actuellement **trispiridon.jimdo.com** et à la fermeture de l'ancien site nous devrions récupérer **trispiridon.com** 

Ce qui est bien de savoir : avec JIMDO, vous avez la main sur l'ensemble du site (header, design, menu, publication, blog, téléchargement de doc word, xcel, pp, lien vers site extérieur, galerie de photo, lien vers des vidéos, lien avec facebook, formulaire de contact directement relié à l'adresse mail du club, mail sur l'adresse du club à chaque commentaire sur le blog, possibilité de les lire avant d'autoriser la parution...). Vous pouvez vous amuser en contrôlant quasiment tout. Conseil : ne pas changer le design trop souvent, les utilisateurs risquent de s'y perdre.

#### PAGE D'ACCUEIL

O Taper ici pour recherch

le nouveau site est déjà accessible en tapant le nom de domaine directement dans la barre de navigation. Le site sera très vite indexé dans les moteurs de recherche mais pour l'instant ce n'est pas encore le cas.

Les onglets du menu et des sous-menus sont présentés à l'horizontale comme sur l'ancien site. Les utilisateurs s'y retrouveront plus facilement.

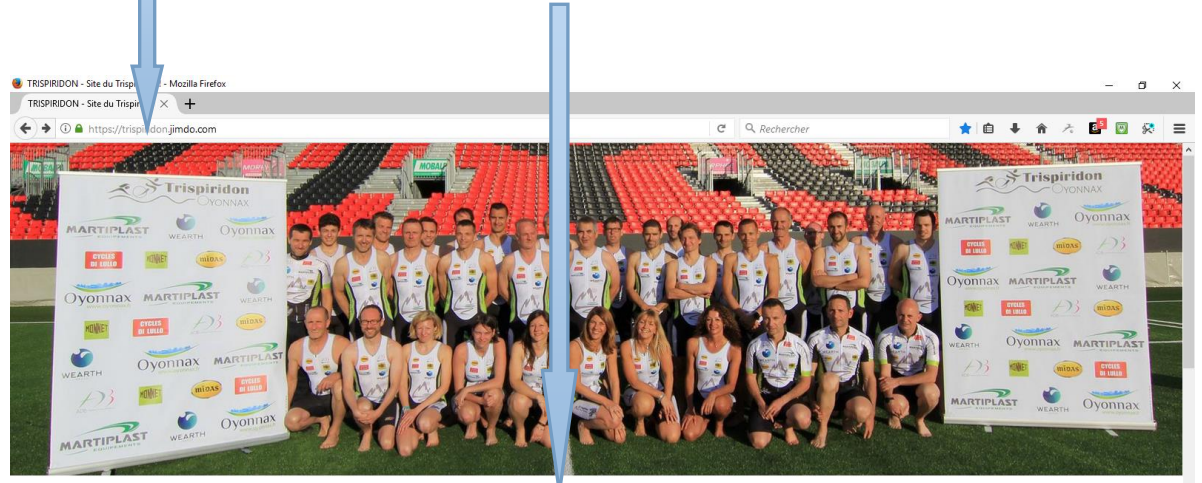

TRISPIRIDON BLOG / ACTU TRIATHLON AQUATHLON SECTION CAP LIENS CONTACT

Historique Le bureau

NOUVEAU SITE DU TRISPIRIDON EN

∧ 🦁 🐿 🬾 17:23 💭

## **CONNEXION DU WEBMASTER**

En bas de chaque page, il y a un onglet « connexion ». Cliquez dessus

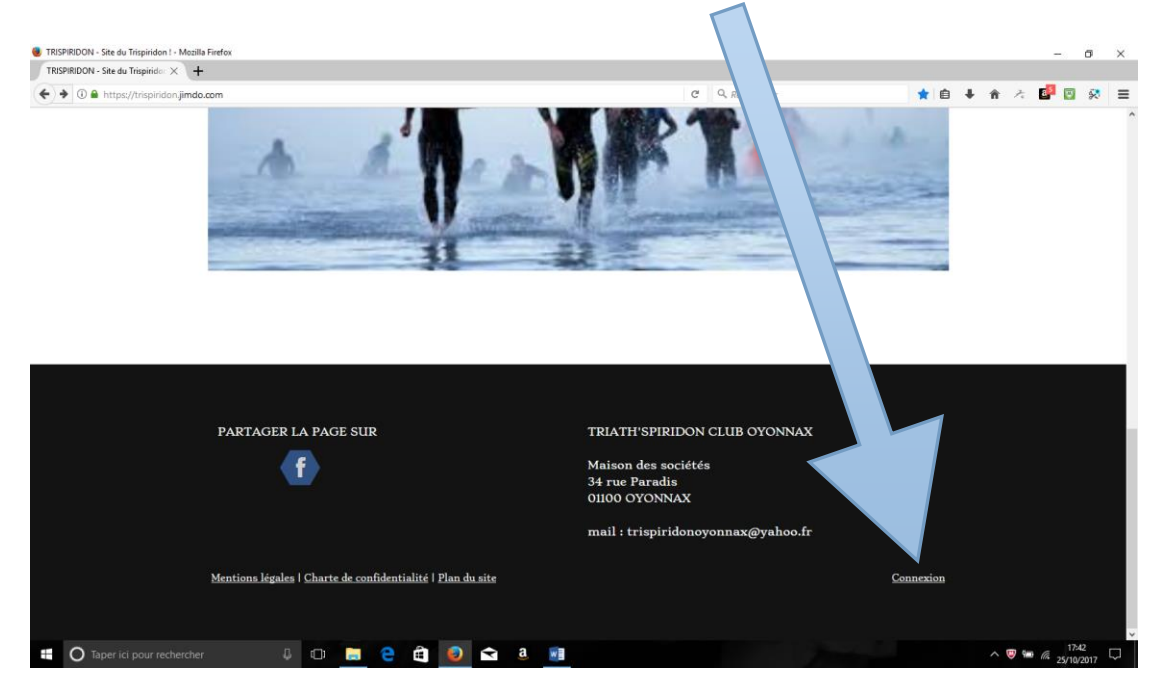

Entrez les codes suivants : email : trispiridonoyonnax@yahoo.fr password : trispiridon2018

| See Not Set                                                                 |                                                                                                    |                                                                                                   |                                                                                                    |     |            |                  | _  |   |
|-----------------------------------------------------------------------------|----------------------------------------------------------------------------------------------------|---------------------------------------------------------------------------------------------------|----------------------------------------------------------------------------------------------------|-----|------------|------------------|----|---|
| Sign In - Mozilla Firefox                                                   |                                                                                                    |                                                                                                   |                                                                                                    |     |            | -                | 0  | × |
| 🗲 🛈 🖨 https://account.e.jimdo.com/en/accounts/login/?next=/openid/authorize | %3F nse_type%3Dcode%26redirect_uri%3D                                                                                                   | https%253A%25 C Q Recher                                                                          | rcher                                                                                                    | ☆自♣ | <b>↑</b> ス | e <sup>1</sup> 😨 | 8  | = |
| JINDO                                                                       | Welcome<br>Log in to your Jimdo                                                                                                    | <b>back!</b><br>Dashboard here.                                                                   |                                                                                                    |     |            |                  |    | Â |
|                                                                             |                                                                                                    | LOG IN                                                                                            |                                                                                                    |     |            |                  |    |   |
| E-MAIL                                                                      | $\mathbf{V}$                                                                                                    |                                                                                                   |                                                                                                    |     |            |                  |    |   |
| trispiridonoy                                                               | onnax@yahoo.fr                                                                                                    |                                                                                                   |                                                                                                    |     |            |                  |    |   |
| PASSWORD                                                                    |                                                                                                    |                                                                                                   | FACEBOOK                                                                                                    |     |            |                  |    |   |
| trispiridon20                                                               | )18 🤣                                                                                                    |                                                                                                   |                                                                                                    |     |            |                  |    |   |
| Forgot Password                                                             | 2                                                                                                    | G+ LOG IN WITH                                                                                    | I GOOGLE                                                                                                    |     |            |                  |    |   |
| 105.1                                                                       | N                                                                                                    |                                                                                                   |                                                                                                    |     |            |                  |    |   |
|                                                                             |                                                                                                    |                                                                                                   |                                                                                                    |     |            |                  |    |   |
|                                                                             |                                                                                                    |                                                                                                   |                                                                                                    |     |            |                  |    |   |
| Jimdo's making<br>with your email i<br>Dashboard.<br>SIGN UP                | ome changes: Instead of logging in with yo<br>iddress. Additionally, you'll have access to i<br>NOW <u>Ill set it up later. Take me</u> | our domain, you can now log in even<br>all your websites in one central plac<br>to the old Login. | n more securely<br>se—your Jimdo                                                                                                    |     |            |                  |    |   |
| 📲 🔘 Taper ici pour rechercher 🛛 🖟 🔲 🧧                                       | ê 💿 🖻 🕘 📑                                                                                                    |                                                                                                   | and the second second se |     | ^ 🙂 🕯      | 17:              | 44 | Ţ |

Vous avez maintenant la connexion pour tout changer, publier, modifier, supprimer...

## CHANGER LE DESIGN, LE STYLE ET L'ARRIERE-PLAN

Cliquez sur le menu en haut à gauche de l'écran.

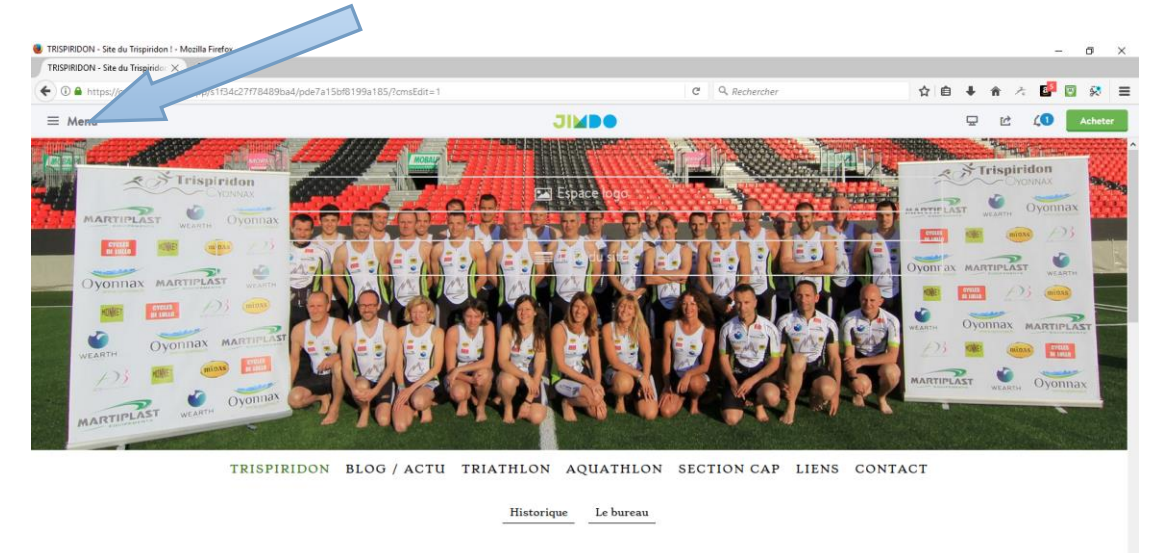

# NOUVEAU SITE DU TRISPIRIDON EN

#### Cliquez ensuite sur design

Taper i

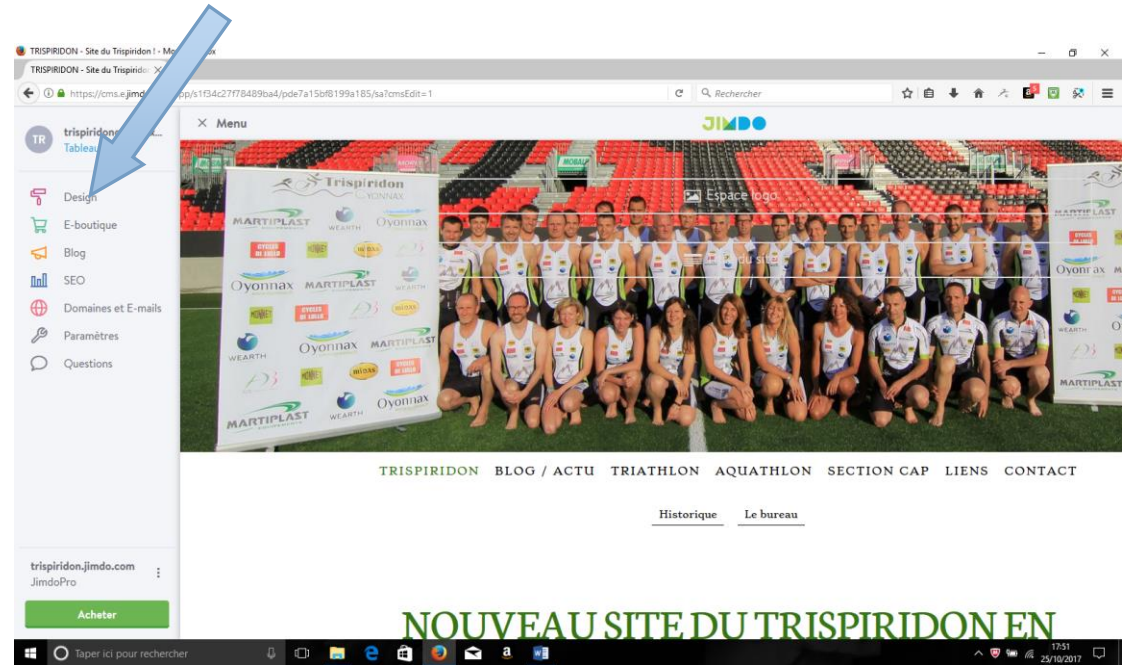

#### Cliquez à nouveau sur design

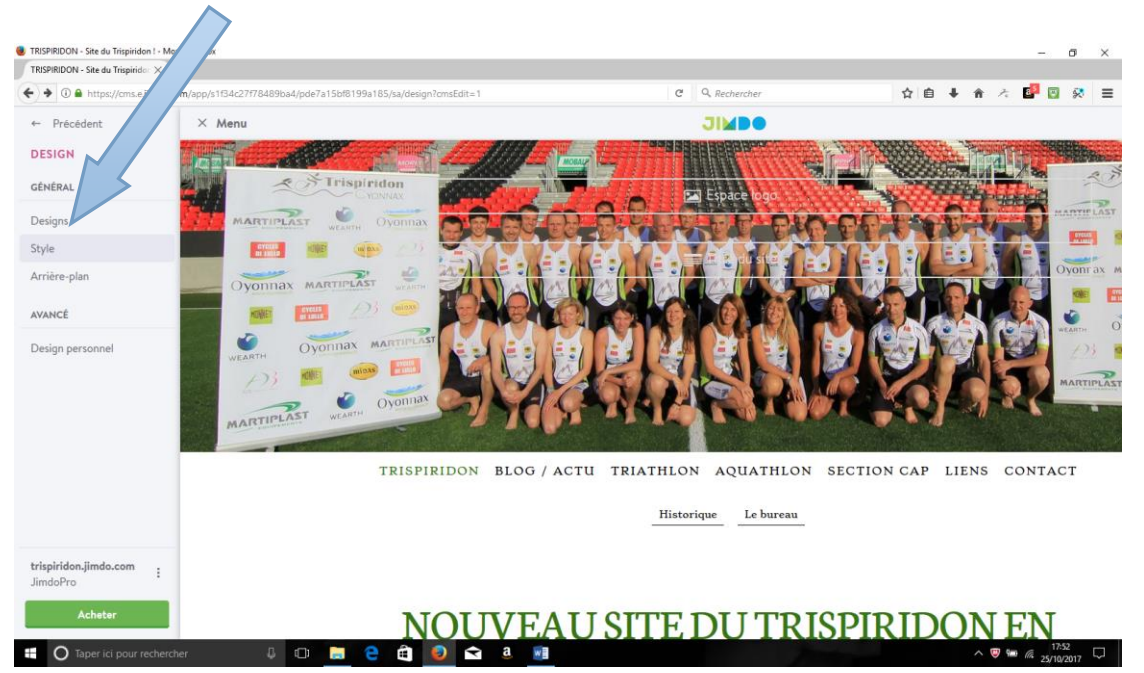

Vous avez alors accès à tous les designs, les style, et les arrière-plans.

Vous pourrez d'ailleurs personnaliser ces derniers (exemple, j'ai téléchargé la photo du club pour la mettre en arrière plan). Il faut alors aller dans l'onglet arrière-plan et cliquez sur le + pour télécharger une image ou un diaporama voir une vidéo depuis une clé USB ou votre PC.

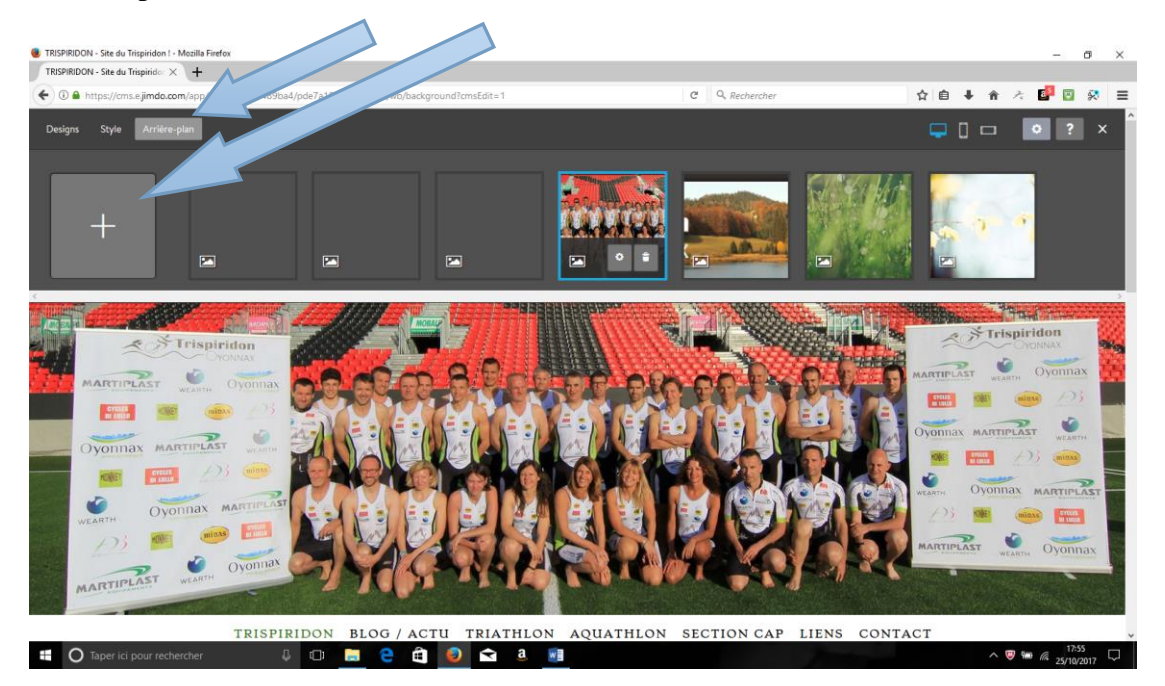

# PUBLIER SUR LE BLOG

Tout d'abord, vous pouvez régler les paramètres du blog. Cliquez sur le menu comme précedemment, cliquez sur blog puis sur général dans paramètres.

| BLOG / ACTU - Site du Trispirido $	imes$ + |                                                                                              |                                         |         |         |       |                   |    |     |      |
|--------------------------------------------|----------------------------------------------------------------------------------------------|-----------------------------------------|---------|---------|-------|-------------------|----|-----|------|
| 🕒 🛈 🖨 https://cms.e.jimdo.com/app/         | s15 8489ba4/pde7a15bf8199a185/sa/blog/global-settings?cmsEdit=1                              | C Q, Rechercher                         | ☆ €     | •       | ŵ     | $\mathcal{F}_{i}$ | 8  | 9 😣 | =    |
| ← Précédent                                |                                                                                              |                                         |         |         |       |                   | î  | × м | enu  |
| BLOG                                       | Général                                                                                      |                                         |         |         | ?     |                   |    | 97  |      |
| GÉNÉRAL                                    | Paramêtrez vos articles de blog                                                              |                                         |         |         |       |                   |    | 134 | MAI  |
| Article                                    |                                                                                              |                                         |         |         |       |                   | 1  |     | OV   |
| Rubriques                                  | Date                                                                                         |                                         |         |         |       |                   |    |     | O ye |
| Catégories                                 | Activez l'affichage de la date dans vos artícles et                                          |                                         |         |         |       |                   |    |     | -    |
| PARAMÈTRES                                 | choisissez le format de date le plus adapté.                                                 |                                         |         |         |       |                   |    |     | WEAR |
| Général                                    |                                                                                              | 15 janvier 2017 👻                       |         |         |       |                   | J. |     |      |
| Page Blog                                  |                                                                                              |                                         |         |         |       |                   |    |     |      |
| Statut                                     |                                                                                              |                                         |         |         |       |                   |    |     |      |
|                                            | Commentaires                                                                                 |                                         |         |         |       |                   |    |     |      |
|                                            | Activez les commentaires pour les nouveaux<br>articles de votre blog. Vous pouvez activer ou |                                         |         |         |       |                   |    |     |      |
|                                            | désactiver cette option pour chaque article<br>individuellement.                             | Appliquer à tous les articles existants |         |         |       |                   |    |     |      |
| telestides linds som                       | Sytème de commentaires                                                                       |                                         |         |         |       |                   |    |     |      |
| JimdoPro                                   | Choisissez limdo ou Disnus pour permettre à vos                                              |                                         |         |         |       |                   |    |     |      |
| Acheter                                    |                                                                                              |                                         | Annuler | inregis | trer. |                   |    |     |      |

Maintenant, pour publier. Cliquez sur article, vous verrez alors tous les articles précedemment publiés. Puis cliquez sur écrire un nouvel article.

 $\square$ 

NB : Concernant les anciens articles, vous pouvez les supprimer, les modifier, les dupliquer et même copier l'URL pour la partager ailleurs.

|                                                |                                                          | ľĽ                  | IRL pour la pai             | tager all    | leurs   | 5.        |
|------------------------------------------------|----------------------------------------------------------|---------------------|-----------------------------|--------------|---------|-----------|
| BLOG / ACTU - Site du 7 n1 - Mezilla F         | iefox.                                                   |                     |                             |              |         | - o ×     |
| ( imdo.com/app/s                               | 1f34c27f78489ba4/pde7a15bf8199a185/sa/blog/manageme      | ent?cmsEdit=1       | C Q Rechercher              |              | } ÷ ÷ ≥ | : 🗗 🖸 😣 😑 |
| ← Price<br>BLOC<br>GEN                         | <b>Article</b><br>Rédigez et gérez vos articles de blog. |                     |                             |              | ?       | × Menu    |
| Article                                        |                                                          |                     |                             |              |         | Ovor      |
| Rubriques                                      | ₽ Recherche                                              | 🖿 Toutes les rubriq | ues 🔹 🗣 Toutes les catége 💌 | Ścrire un po | -ticle  |           |
| Catégories<br>PARAMÈTRES                       | Titre                                                    | Date ↓F             | Statut                      |              |         | WEARTH    |
| Général<br>Page Blog                           | LICENCES 2018                                            | 21/10/2017          | ۲                           | s V          | :       | hard hard |
| Statut                                         | OUVERTURE NOUVEAU SITE                                   | 21/10/2017          |                             | ß            |         |           |
| trispiridon.Jimdo.com :<br>JimdoPro<br>Acheter |                                                          |                     |                             |              |         | 1607      |

Sur la partie gauche de la page, vous mettez le titre, la date à laquelle vous voulez publier, un résumé, la photo du titre à télécharger depuis une clé USB ou votre PC et la rubrique dans laquelle vous classez votre publication (j'ai paramétré 4 rubriques : info club, info générale, news, retour sur les compétitions).

| Site du Trispiridon ! - Mozilla Firefox      |                                                                                                    |                           | - o ×                         |
|----------------------------------------------|----------------------------------------------------------------------------------------------------|---------------------------|-------------------------------|
| - Site du Trispiridon ! × +                  |                                                                                                    |                           |                               |
| ( € ① ● https://cms.ejimdo.com/app/s1f34c27) | pa4/p9a5216cbafbb72da/sa/blog/post/basic?cmsEdit=1                                                                  | C Q, Rechercher           | ☆ 自 ♣ ★ ☆ 📴 🛛 🐼 ☰             |
| ← Précédent                                  | × Menu                                                                                                    | JIMDO                     |                               |
| Article<br>GENERAL                           | OVORINAN ARAFITERAN<br>III III 20 III<br>VIENNAN<br>OVORINAN ARAFITERAN<br>201 IIII IIIIIIIIIIIIIIIIIIIIIIIIIIIIIII |                           |                               |
| Titre % Copier l'URL de l'article            | TRISPIRIDON BLOG / ACTU                                                                                             | TRIATHLON AQUATHLON SECTI | ON CAP LIENS CONTACT          |
| Sans titre                                   |                                                                                                    |                           |                               |
| Date                                         |                                                                                                    |                           |                               |
| <b>简</b> 25/10/2017 - 18:18                  | 25 octobre 2017                                                                                                    |                           |                               |
| Rubrique                                     | Sans titre                                                                                                    | + Ajouter un élément      |                               |
| Aucune rubrique                              |                                                                                                    |                           |                               |
| Aperçu de l'article                          | f V Contractions : 0                                                                                                |                           |                               |
| Image de l'aperçu                            | Aucun commentaire pour le moment.                                                                                   |                           |                               |
| Taper ici pour rechercher                    | V 🗆 📙 🤤 🖨 🖲 🗐                                                                                                    |                           | ∧ 🦁 🛥 🖟 18:19<br>25/10/2017 🖓 |

Pour le commentaire, vous cliquez sur ajouter un élément sur la page principale. Et là, c'est le miracle, faites-vous plaisir : titre, texte, image, texte avec image, galerie d'images, partage, doc...

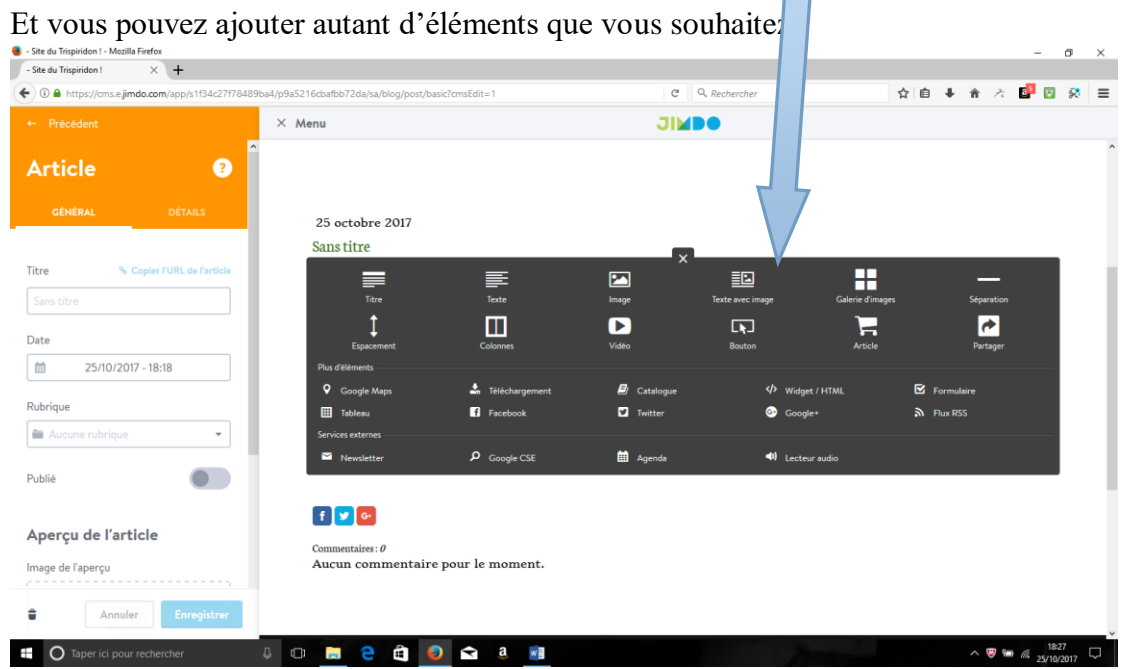

Une fois tout cela fait, n'oubliez pas d'enregistrer et de revenir au la page précédente. Vous verrez alors que votre article est automatiquement en brouillon. Il vous suffit de passer son statut en public et le tour est joué.

#### POUR LES AUTRES ONGLETS DU PARAMETRAGE

SEO : ce sont les statistiques et l'optimisation des référencement pour les moteurs de recherche. Tout cela peut être affiné.

Domaines et e-mail : ce sont les configurations du compte qu'il faudra affiné dès la suppression de l'ancien site.

Paramètres : ce sont les paramètres généraux (zone à mot de passe pour confidentialité, mémoire disponible, modification du head...)

#### POUR LES AUTRES ONGLETS DU SITE

Cela fonctionne avec ajouter un élément comme pour le blog.

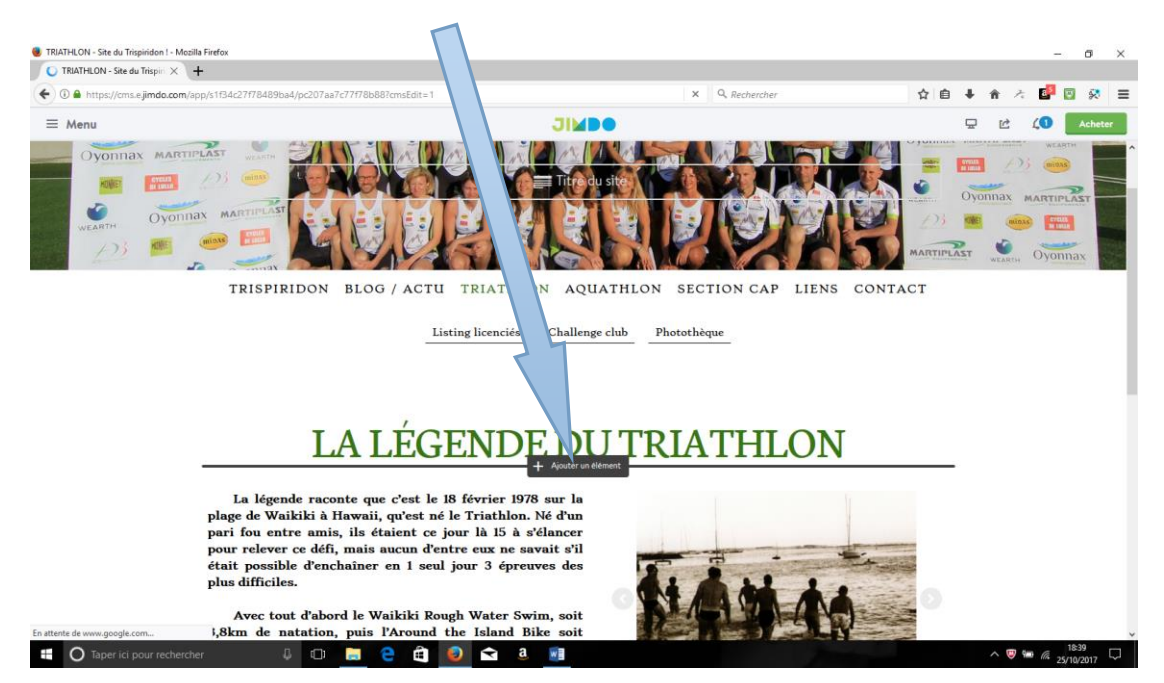

Vous pouvez aussi modifier les éléments déjà visibles en cliquant dessus.

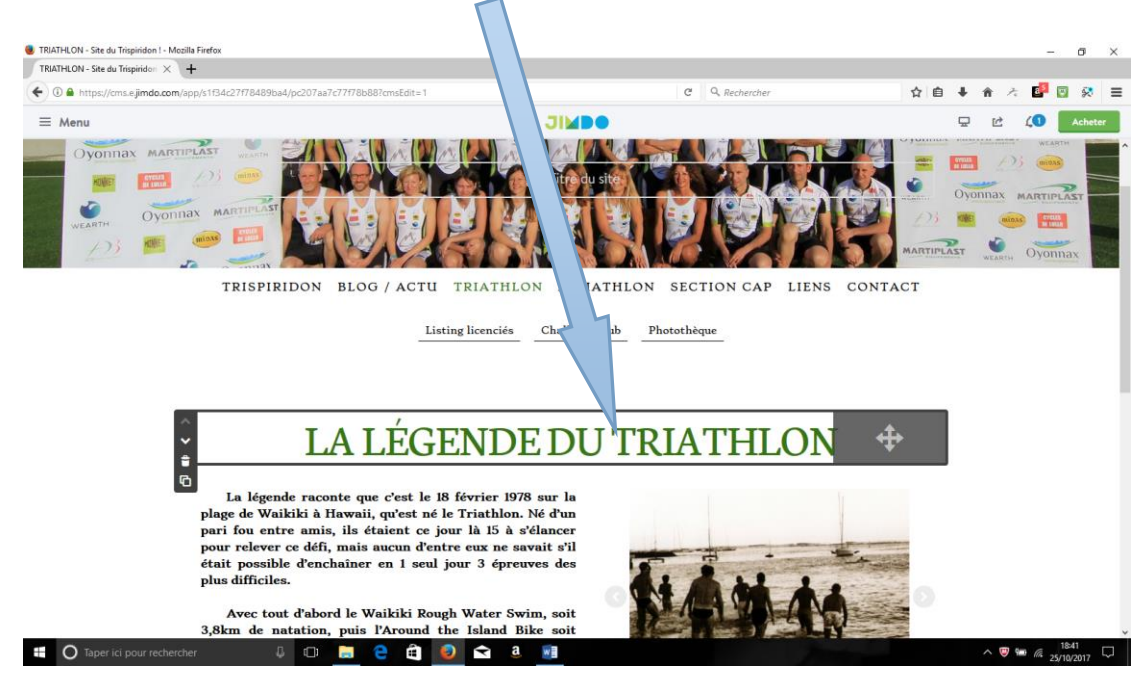

Vous avez aussi la possibilité de publier depuis un smartphone en téléchargeant l'appli JIMDO. Le fonctionnement est à proximativement le même que pour le site internet.

## POUR MODIFIER LA NAVIGATION (ONGLET, MENU ET SOUS-MENU)

Lorsque vous êtes sur onglet, cliquez sur modifier la navigation.

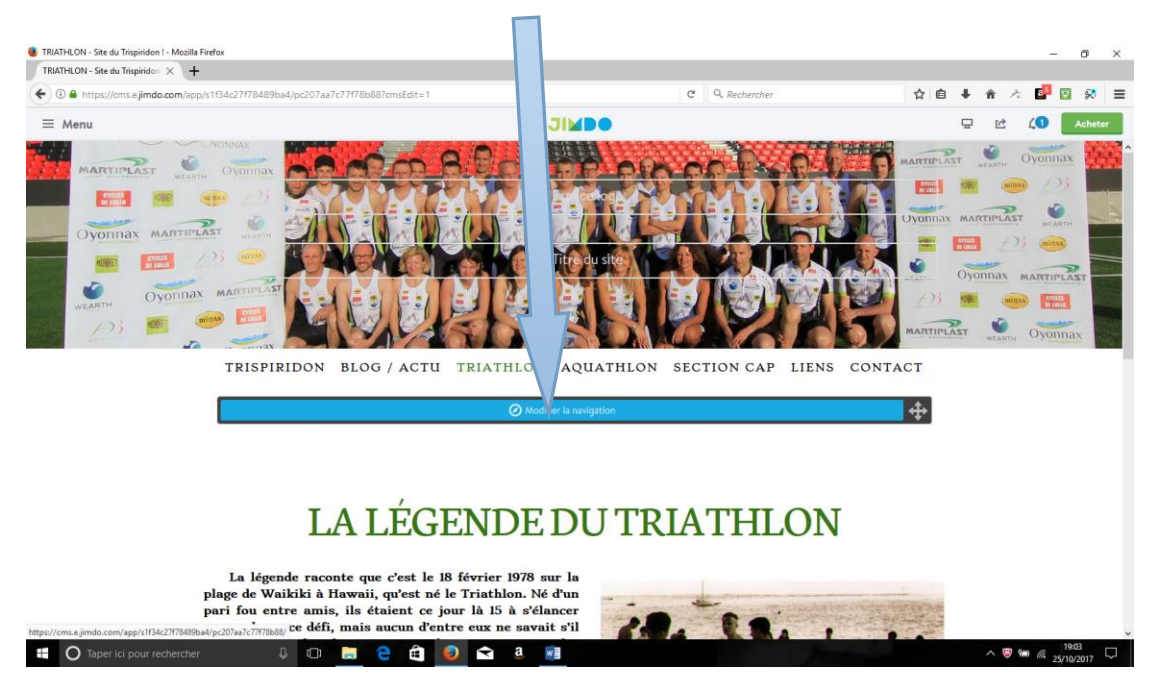

Le menu complet apparait, vous pouvez ajouter des onglets, modifier les titres, les sous-titres, les déplacer de haut en bas, les changer de niveau (menu, sous-menu, sous-sous-menu) les copier, les supprimer, les rendre invisibles...

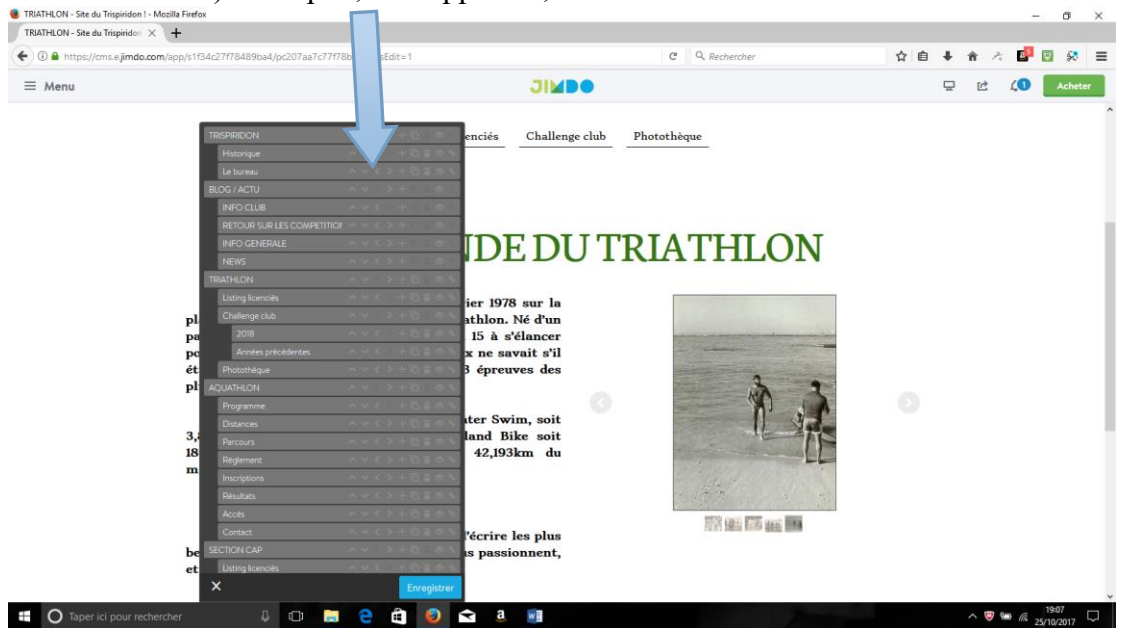

En conclusion, je n'ai qu'une chose à dire : finit l'usine à gaz et éclatez-vous avec ce nouvel outil.